## Le Prélèvement à la Source

### Cosoluce

#### P. SEROUGNE

## Déroulé de la formation

- 2
- □ 9h00/14h00 : Schéma d'enchainement des traitements.
- □ 9h30/14h30 : Paramétrage logiciel et inscription au portail Net-Entreprises.
- □ 10h00/15h00: Modes de raccordement à Net- Entreprises.
- □ 10h30/15h30 : Pause.
- □ 10h45 /15h45 : Génération du Fichier PASRAU et la récupération du CRM.
- □ 11h00 /16h00: Visualisation et vérification des taux, présentation du bulletin.
- □ 11h30/16h30 : Reversement des prélèvements collectés.
- □ 11h45/16h45 : Cas particuliers

HAUTE-GARONNE

#### Schéma d'enchainement des traitements

3

#### À la fin de la paye du mois (paye clôturée) :

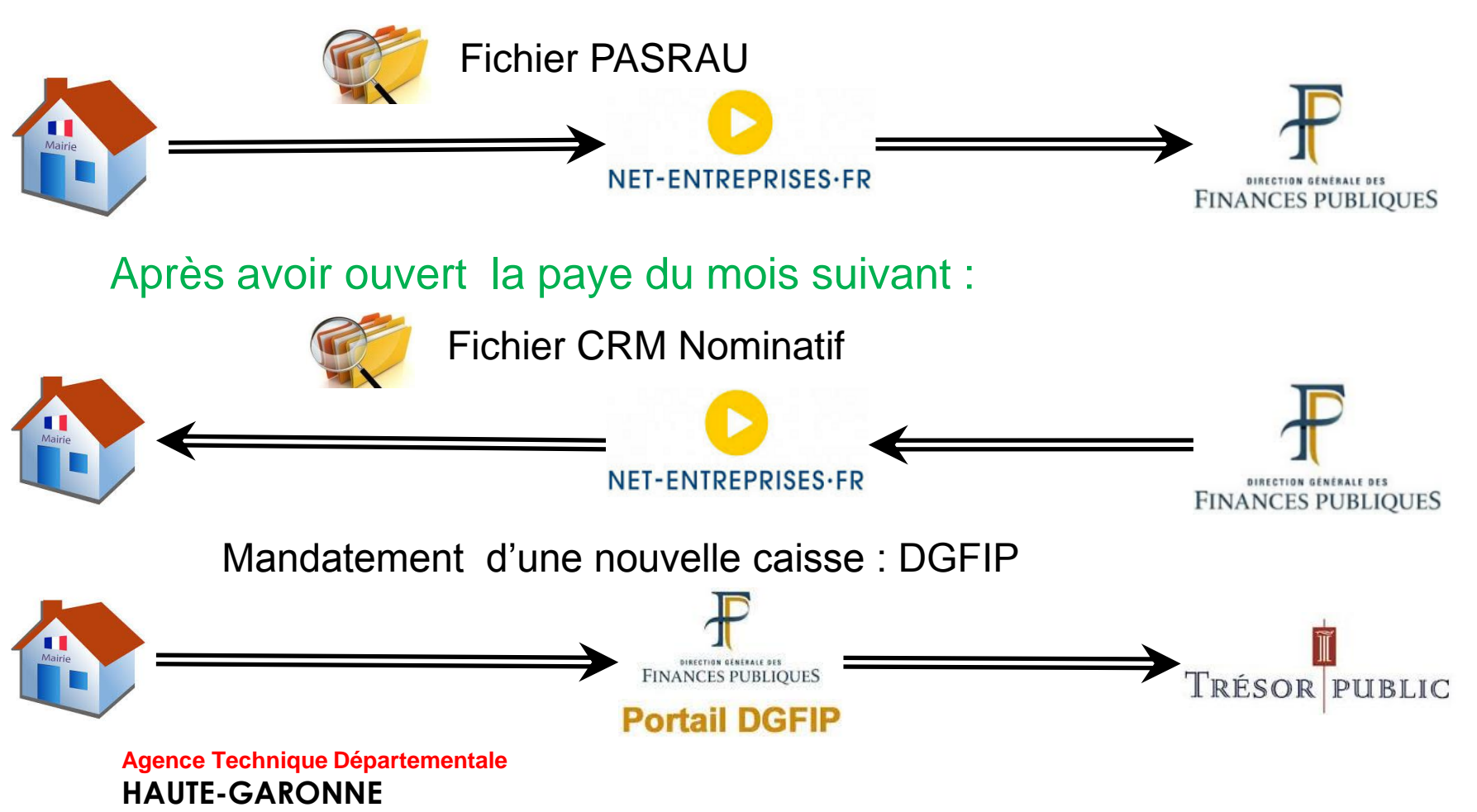

#### Schéma d'enchainement des traitements

1. Dés aujourd'hui :

Inscription sur le portail : «net-entreprises.fr »

2. Après la paye de septembre ou d'octobre (paye clôturée) entre le 25 du mois et le 10 du mois suivant :

Dépôt du premier fichier PASRAU (Prélèvement A la Source sur Revenus Autre) sur net-entreprises.fr qui ne contiendra aucune information financière

3. 5 jours après le dépôt de votre fichier PASRAU :

Récupération du CRM (Compte Rendu Métier Nominatif)

La version du logiciel totalement compatible avec le Prélèvement à la source sera :

## La version 5.1

Sa diffusion est prévue début du mois de septembre 2018.

Dans votre logiciel, un paramétrage est nécessaire : Ce paramétrage est à faire avant de commencer la paye du mois servant au premier envoi du fichier PASRAU.

6

Dans Environnement / Configuration de la collectivité onglet : PASRAU/DSN Pavé : Option de déclaration onglet : Général

| Options de déclarations    |                        |                  |                      |    |
|----------------------------|------------------------|------------------|----------------------|----|
| Général                    | Contact collectivité   | Contact échanges | Mode de transmission |    |
| Cette collectivité fait la | es propres cotisations | lectivités       |                      |    |
|                            |                        | ieotivitea       |                      |    |
|                            |                        |                  |                      | Ee |

#### Pavé : Option de déclaration onglet : Contact collectivité :

| <ul> <li>de laçon ponctuelle, les evenements particuliers de la vie de chaque salarie (maladie, conge maternite, im de contrat de travail).</li> <li>Produire la déclaration au format DSN</li> </ul> |                          |                  |                      |
|----------------------------------------------------------------------------------------------------|--------------------------|------------------|----------------------|
| - Options de déclarations                                                                                                    |                          |                  |                      |
| Général                                                                                                    | Contact collectivité     | Contact échanges | Mode de transmission |
| Civilité du contact : O Mo                                                                                                    | onsieur 💿 Madame         |                  |                      |
| Nom du contact :                                                                                                    |                          |                  |                      |
| Domaine d'intervention :                                                                                                    | Administratif O Informat | ique C Autres    |                      |
| Mél : national and a second                                                                                                    |                          |                  |                      |
| Tél. : 05 <b>5774000000</b>                                                                                                    | Fax :                    |                  |                      |

Renseigner les informations sur la personne à contacter dans votre collectivité

#### Pavé : Option de déclaration onglet : Contact échanges

| - Opt                                                                                                    | tions de déclarations | i              |             |                     |                      |
|----------------------------------------------------------------------------------------------------|-----------------------|----------------|-------------|---------------------|----------------------|
|                                                                                                    | Général               | Contact co     | ollectivité | Contact échanges    | Mode de transmission |
| Indiquer les personnes à contacter pour d'éventuels échanges avec les organismes de Protection sociale,<br>Administrations et services de l'Etat, au titre des données transmises. |                       |                |             | Protection sociale, |                      |
|                                                                                                    | Nom                   | Tél            |             | Mél                 |                      |
|                                                                                                    | SEROUGNE              | 05 61 15 95 30 | accueil@atd | 31.fr               |                      |
| *                                                                                                    |                       |                |             |                     |                      |
|                                                                                                    |                       |                |             |                     |                      |
|                                                                                                    |                       |                |             | Ajouter contact     | Supprimer contact    |

Renseigner les informations sur la personne à contacter dans votre établissement.

Paramétrage du logiciel et inscription au portail net-entreprises.fr Sur le portail : NET-ENTREPRISES-FR Vous devez vous inscrire au PASRAU : après vous être connecté avec votre compte : NET-ENTREPRISES·FR Votre compte Vous inscrire / Vous connecter GIP Modernisation des déclarations sociales PORTAIL OFFICIEL DES DÉCLARATIONS SOCIALES EN LIGNE VOS DÉCLARATIONS AIDE À L'UTILISATION ACTUALITÉS VOTRE PROFIL DS PAMC : le service est perturbé. Merci de patienter. Vous souhaitez Le CTIP, la FFA et la FNMF Vous inscrire sur net-entreprises.fr vous proposent Accéder à vos déclarations de contrôler les données des Gérer votre compte Organismes Complémentaires Vous êtes nouveau ? Cliquez-ici

#### Aller sur VOTRE ESPACE ENTREPRISES / Gestion :

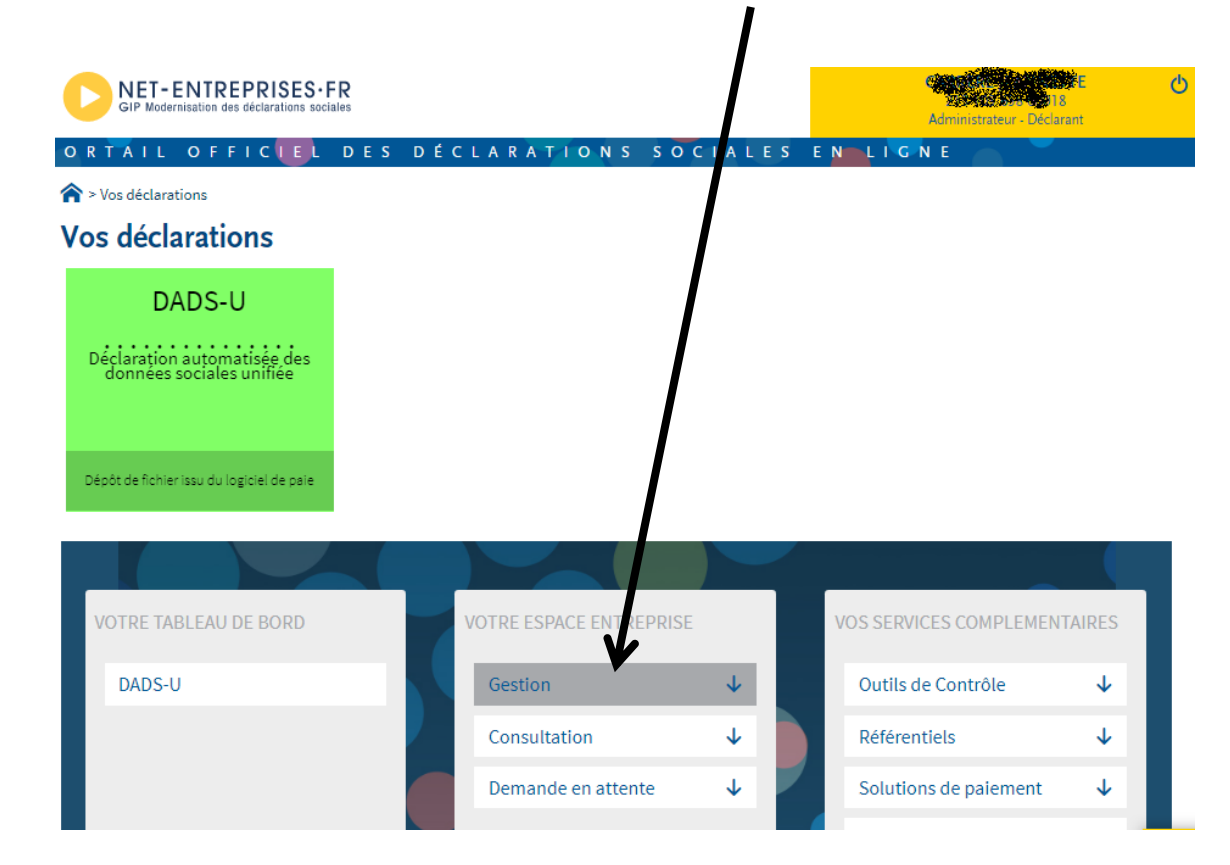

Choisir : Gérer les déclarations :

| VC | OTRE ESPACE ENTREPRISE                                          |              |            |
|----|-----------------------------------------------------------------|--------------|------------|
|    | Gestion                                                         | ↑            |            |
|    | Gérer les habilitations DSN (régime<br>général)                 |              |            |
|    | Gérer les habilitations DSN (régime agricole)                   |              |            |
|    | Gérer les déclarations<br>1 service(s) déclaratif(s) géré(s)    | ١            |            |
|    | Gérer les établissements                                        | Gérer les dé | clarations |
|    | Seler les etablissements                                        |              |            |
|    | Gérer les déclarants                                            |              |            |
|    | Gérer les déclarants<br>Gérer les habilitations                 |              |            |
|    | Gérer les déclarants<br>Gérer les habilitations<br>Consultation | ↓            |            |

| Ges           | tion des déclarations                                                                                            |                             |                      |
|---------------|----------------------------------------------------------------------------------------------------|-----------------------------|----------------------|
| Nom de        | e l'entreprise : COMMUNE DE COMMUNE DE COMMUNE DE COMMUNE DE COMMUNE DE COMMUNE DE COMMUNE DE COMMUNE DE COMMUNE |                             |                      |
| L'ent         | reprise                                                                                                    |                             |                      |
|               | Entreprise                                                                                                    |                             |                      |
| 4             |                                                                                                    |                             |                      |
| Les é         | tablissements                                                                                                    |                             |                      |
|               | Etablissements                                                                                                   | <ul> <li>Adresse</li> </ul> | 0                    |
|               |                                                                                                    |                             |                      |
| ¥             |                                                                                                    |                             |                      |
| Légend<br>😂 ( | e<br>hoix des déclarations                                                                                       | Ajouter/supprimer la C3S    |                      |
| 0             | SÉRER LES DÉCLARATIONS PROPAGEABLES                                                                              | œ                           | RETOUR               |
|               |                                                                                                    | Choisir                     |                      |
|               |                                                                                                    | GERER LES DECL              | ARAHONS PROPAGEABLES |

13

#### En Déclarations de l'entreprise

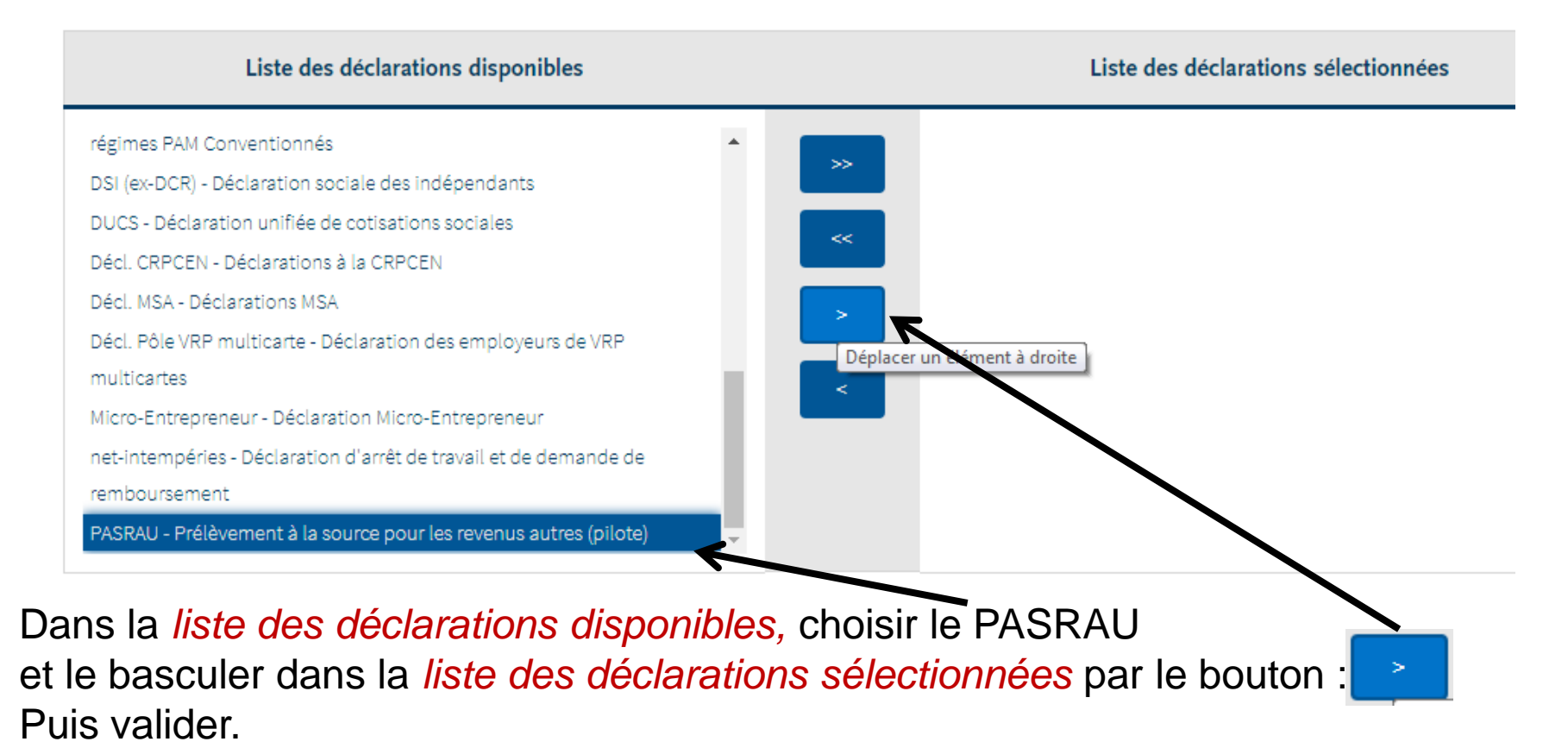

# Les modes de raccordement au portail net-entreprises

3 modes de raccordements sont possibles :

- 1. Le mode A.P.I. les flux PASRAU et CRM sont entièrement automatisés par le logiciel
- 2. Le mode E.D.I. (ou upload): les fichiers PASRAU sont déposés par vos soins sur le portail net-entreprises.fr (comme des fichiers DADS U), les fichiers CRM sont récupérés par vos soins sur ce même portail.
- Le mode E.F.I. (ou mode formulaire): la saisie est directement faite sur le site net-entreprises.fr.
   Nous ne traiterons pas ce mode de raccordement ici.

#### Les modes de raccordement au portail net-entreprises 1. Le mode A.P.I.

15

- Il s'agit du mode de raccordement le plus confortable : la liaison et les échanges de fichiers sont entièrement automatiques.
- Celui-ci implique un abonnement spécifique auprès de Cosoluce au produit : E.Connect
- Ensuite un paramétrage sera nécessaire : Dans *Environnement / Configuration de la collectivité* onglet : *PASRAU/DSN* Pavé : *Option de déclaration* onglet *: Mode de transmission :*

| Saisir le <u>Nom</u> . | Général                                                       | Contact collectivité | Contact écl    | hanges            | Mode de transmission |  |
|------------------------|---------------------------------------------------------------|----------------------|----------------|-------------------|----------------------|--|
| Prénom et Mot de       | Sélectionner le mode de transmission                          |                      |                |                   |                      |  |
| passe utilisé pour le  | ✓ Transmettre en mode API les données de la déclarationPASRAU |                      |                |                   |                      |  |
| compte de Net-         | N° SIRET :                                                    | 1                    | Nom :          | s <b>in di Si</b> |                      |  |
| Entreprises.fr         | Prénom :                                                      | 1                    | Not de passe : | *****             |                      |  |
|                        |                                                               |                      |                |                   |                      |  |

#### Les modes de raccordement au portail net-entreprises 1. Le mode E.D.I.

Dans ce mode de raccordement, aucun paramétrage particulier ne sera nécessaire.

- 1. Le fichier PASRAU sera généré dans un dossier de votre poste.
- 2. Vous le déposerez sur le portail Net-Entreprises comme vous le faites pour le fichier DADS U.
- 3. Vous téléchargerez le fichier CRM Nominatif depuis le portail Net-Entreprises sur votre poste de travail, puis vous l'intégrez dans Parme.

16

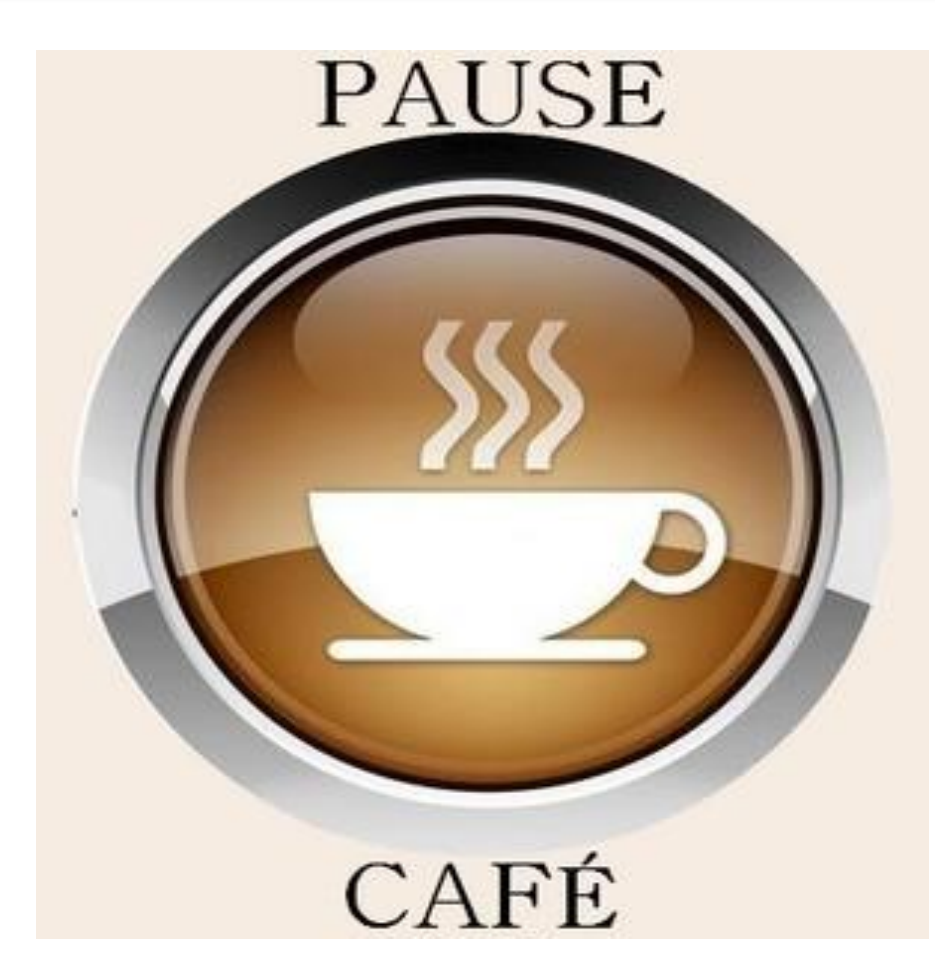

18

- 1. La génération de fichier PASRAU :
- Dans le Traitement de la paye / Déclaration du prélèvement à la source :
- Commencer par la Préparation du traitement :
- Durant la phase de préfiguration : les Types de déclarations devront être appel de taux.

| PASRAU - Déclaration mensuelle                                                                                                    |                                                                  | ×           |
|----------------------------------------------------------------------------------------------------|------------------------------------------------------------------|-------------|
| Ce traitement recherche toutes les informations nécessaires dans Parme afin d'établir la déclaration du prélèvement à la sélectionné.Indiquez la collectivité qui déclare le prélèvement à la source (émettrice). Par défaut, la collectivité déclarant courante.II y aura autant de déclarations séparées qu'il y a d'émetteurs différents.Si vous souhaitez faire la déclaration e autre collectivité, cochez la collectivité déclarante. | a source du moi<br>te est la collectivité<br>n même temps qu'une | Préparation |
| Version de la norme PASRAU utilisée : PASRAU - 201710                                                                                                    |                                                                  |             |
| Mois de la déclaration : avril   2018   Type de la déclaration : Appel de taux                                                                                                    |                                                                  |             |
| Collectivité                                                                                                    | Emetteur                                                         |             |
| Commune Saint-Jean-De-Coloris                                                                                                    |                                                                  |             |
|                                                                                                    |                                                                  |             |
|                                                                                                    |                                                                  |             |
|                                                                                                    |                                                                  |             |
|                                                                                                    |                                                                  | -           |
|                                                                                                    |                                                                  | Fermer      |
|                                                                                                    |                                                                  |             |

Choisir le mois concerné par votre déclaration puis cliquer sur le bouton : Préparation

Les différents types de déclarations :

- 1. Normale : c'est le type de déclaration que vous utiliserez le plus généralement.
- 2. Annule et remplace intégral : suite au dépôt sur Net-entreprises vous vous rendez compte d'une erreur dans votre paye, après correction, vous pouvez régénérer une nouvelle déclaration qui viendra se substituer à la précédente.
- 3. Appel de taux : ce type de déclaration ne devra être utilisé que pour une déclaration faite durant la période de préfiguration (de octobre à décembre 2018).

20

1. La génération de fichier PASRAU : Dans le *Traitement de la paye / Déclaration du prélèvement à la source :* 

Puis, si aucune modification n'est à apporter vous pouvez, directement, faire la *Génération du fichier de transfert* : Commune Saint-Jean-De-Coloris

En mode EDI, le fichier sera déposé dans le dossier précisé dans *Divers*.

Vous devrez, ensuite le déposer sur le site.

| Collectivité                                                                                                    |                                                                                                    |                                                                                                    |                                                                                                    |
|----------------------------------------------------------------------------------------------------|----------------------------------------------------------------------------------------------------|----------------------------------------------------------------------------------------------------|----------------------------------------------------------------------------------------------------|
|                                                                                                    | N° SIREN                                                                                                    | Emetteur                                                                                                    | A transmettre                                                                                                    |
|                                                                                                    |                                                                                                    |                                                                                                    |                                                                                                    |
|                                                                                                    |                                                                                                    |                                                                                                    |                                                                                                    |
|                                                                                                    |                                                                                                    |                                                                                                    |                                                                                                    |
|                                                                                                    |                                                                                                    |                                                                                                    |                                                                                                    |
| votre fichier, quand il correspond à<br>st.net-entreprises.fr/, il est validé d<br>e pas le contrôle métier, vous ne p<br>vrez renvoyer un fichier de type "Ai<br>er des fichiers pour test jusqu'à val | à une déclaration rée<br>lès qu'il passe le cor<br>ouvez plus renvoyer<br>nnule et remplace". I<br>idation et ensuite un                                                                                                    | elle, est dépendent<br>ntrôle de fon<br>ce fichier c<br>Nous vous c<br>fichier réel.                                                                                                    | osé sur<br>me. Si par contre, i<br>orrigé.<br>conseillons donc                                                                                                    |
|                                                                                                    | sse 2 contrôles sur le site https://te<br>l'il passe le contrôle métier.<br>votre fichier, quand il correspond à<br>est.net-entreprises.fr/, il est validé d<br>e pas le contrôle métier, vous ne p<br>vrez renvoyer un fichier de type "Ar<br>er des fichiers pour test jusqu'à vali | sse 2 contrôles sur le site https://test.net-entreprises.fr<br>l'il passe le contrôle métier.<br>votre fichier, quand il correspond à une déclaration rée<br>est.net-entreprises.fr/, il est validé dès qu'il passe le cor<br>e pas le contrôle métier, vous ne pouvez plus renvoyer<br>vrez renvoyer un fichier de type "Annule et remplace". I<br>er des fichiers pour test jusqu'à validation et ensuite un | sse 2 contrôles sur le site https://test.net-entreprises.fr/ : un contrô<br>l'il passe le contrôle métier.<br>votre fichier, quand il correspond à une déclaration réelle, est déprest.net-entreprises.fr/, il est validé dès qu'il passe le contrôle de for<br>e pas le contrôle métier, vous ne pouvez plus renvoyer ce fichier c<br>vrez renvoyer un fichier de type "Annule et remplace". Nous vous c<br>er des fichiers pour test jusqu'à validation et ensuite un fichier réel. |

Un fichier PASRAU envoyé en *Test* même s'il est accepté devra <u>obligatoirement</u> être suivi d'un fichier PASRAU envoyé en *Réel.* 

Dans le cas du mode de raccordement API, le flux ainsi généré sera, ensuite, déposé sur le site Net-entreprises.

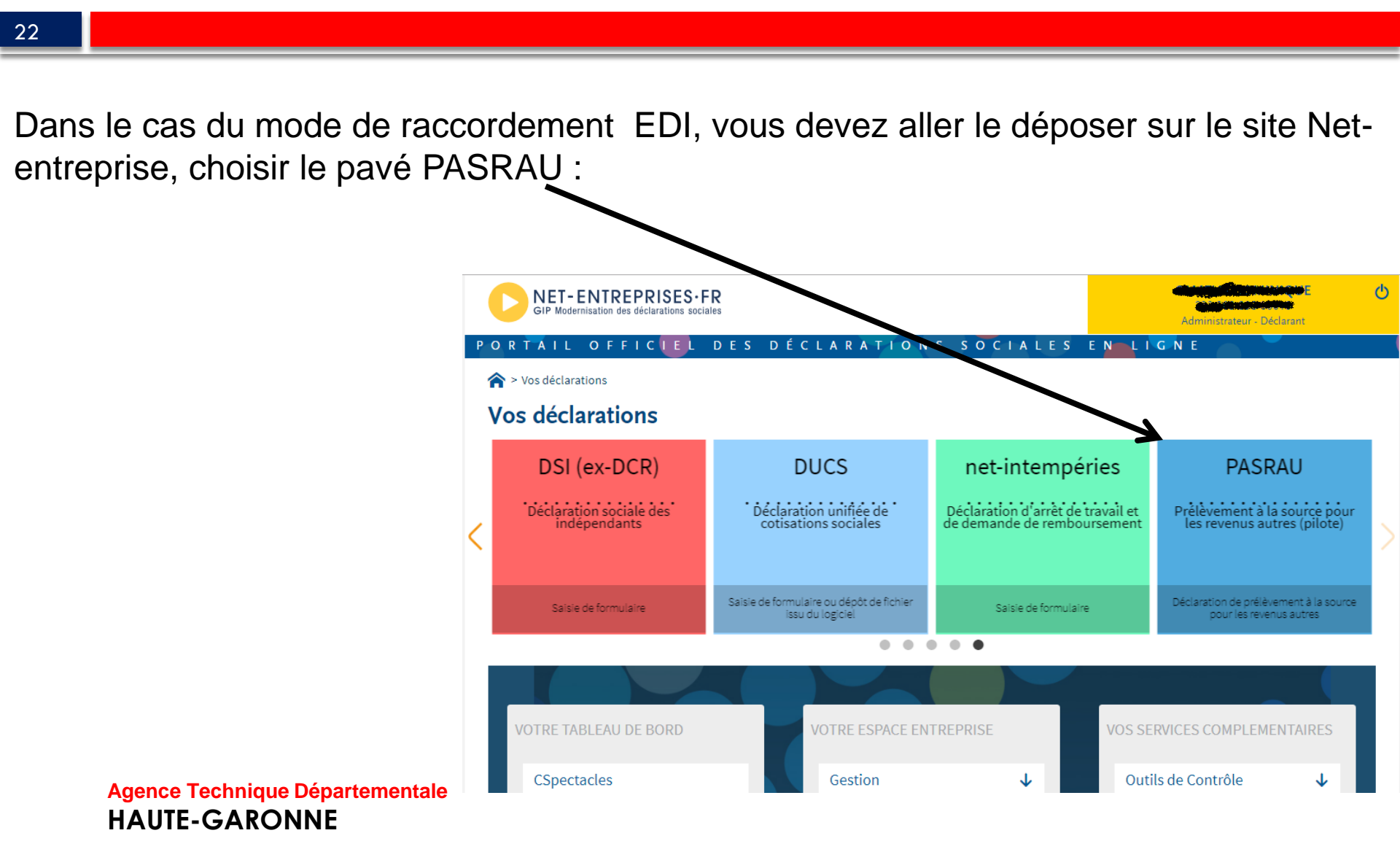

| 23                      |                                                                                                    |                                                                                                    |                                                                                                    |                                                                         |            |               |                              |                                                                                                    |
|-------------------------|----------------------------------------------------------------------------------------------------|----------------------------------------------------------------------------------------------------|----------------------------------------------------------------------------------------------------|-------------------------------------------------------------------------|------------|---------------|------------------------------|----------------------------------------------------------------------------------------------------|
| Dans I                  | e menu <mark>Dé</mark>                                                                                                    | épôt d'une                                                                                                    | déclaration C                                                                                                    | hoisir Char                                                             | geme       | ent du fichie | ər:                          |                                                                                                    |
| (                       | GIP Modernisation des déclarations                                                                                                    | S·FR<br>sociales                                                                                                    |                                                                                                    |                                                                         |            |               |                              | en ev<br>Server<br>Serverse<br>Serverse<br>Server |
| l                       | Accueil                                                                                                    | Dépôt d'une déclaration 🔻<br>Chargement de fichier                                                                                                    | Consultation                                                                                                    | on des déclarations                                                     | Alertes    | Paramètr      | es des notifications         |                                                                                                    |
|                         | Accueil<br>Informations                                                                                                    | Formulaire EFI                                                                                                    |                                                                                                    |                                                                         |            |               |                              |                                                                                                    |
|                         | Bienvenue dans le pilote<br>Nous vous remercions pou<br>Cet espace vous indiquera<br>Dans un premier temps, nu<br>Une documentation p<br>Une base de connaiss<br>Un outil d'autocontrôl | PASRAU, désormais en plateforma<br>ur votre investissement dans cette e<br>toute information nécessaire au b<br>ous vous invitons à consulter les ou<br>ortant aussi bien sur la façon de n<br>ances répondant aux questions le<br>le PASRAU-VAL, vous permettants | e de production !<br>Etape cruciale pour la réussite du projet PASRAU.<br>on déroulé de vos tests.<br>Jitls à votre disposition sur la page www.pasrau.fr<br>enseigner une déclaration que sur les retours qu<br>is plus fréquemment posées ;<br>de vérifier en direct la conformité à la norme NEC<br>dans les nuelles sa découle la pilota | : :<br>ui vous seront transmis ;<br>:ORAU de votre fichier déclaratif ; |            |               |                              |                                                                                                    |
|                         |                                                                                                    | GIP Modernisation des décla                                                                                                    | ISES·FR<br>rations sociales                                                                                                    |                                                                         |            |               | są                           |                                                                                                    |
|                         |                                                                                                    | Accueil                                                                                                    | Dépôt d'une déclaration 🔻                                                                                                    | Consultation des déc                                                    | clarations | Alertes       | Paramètres des notifications | 8                                                                                                    |
| Puis sélé               | ectionner                                                                                                    | > Dépôt d'une déc                                                                                                    | claration > Chargement d'un fichier                                                                                                    |                                                                         |            |               |                              |                                                                                                    |
| le fichier<br>et valide | a déposer<br>r                                                                                                    | - Sélection d'un                                                                                                    | fichier déclaratif-<br>21310211400015-180406-F1-144239.pasrau                                                                                                    |                                                                         |            |               |                              | Parcourir                                                                                                    |
|                         |                                                                                                    |                                                                                                    |                                                                                                    |                                                                         | VALIDER    |               |                              |                                                                                                    |

#### 24

- Le premier fichier que vous déposerez en cette fin d'année (donc en phase de préfiguration) ne contiendra pas de données financières, il servira à l'administration qui vérifiera :
  - les NIR
  - Nom, Prénoms
  - date et lieu de naissance
  - et adresse

Un fichier BIS (Bulletin des Informations Salariés) sera consultable sur Net-entreprises

Il recensera les éventuelles erreurs contenues dans votre fichier PASRAU

En mode API les informations contenues dans le BIS seront consultables pas le bouton :

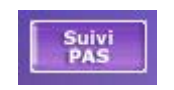

En mode EDI, vous pourrez le consulter sur le site net entreprises :

Agence Technique Départementale HAUTE-GARONNE

25

| D | NET-ENTREPRISES-FR<br>GIP Modernisation des déclarations sociales |                                  |                        |                                      |                                  |                                       |
|---|-------------------------------------------------------------------|----------------------------------|------------------------|--------------------------------------|----------------------------------|---------------------------------------|
|   | Accueil                                                           | Dépôt d'une déclaration 🔻        | Consul                 | tation des déclarations              | Alertes Paran                    | nètres des notifications              |
|   | <ul> <li>Consultation des déclarations</li> </ul>                 | 5                                |                        |                                      |                                  |                                       |
|   | Nom du fichier déclaratif                                         | SIRET déclaré                    | Type d'envoi           | Période de dépôt<br>ESSAI Du         | Au                               | <b>Q</b>                              |
|   | Horodatage de l'envoi                                             | <ul> <li>Type d'envoi</li> </ul> | Nom du fichier         | Accusé d'enregistrement électronique | Certificat de conformité         | Affichage des déclarations            |
|   | Transmis le 09/05/2018 à 15h1                                     | 9 Réel                           | PASRAU201804-PA.pesreu | Validė le 09/05/2018 à 15h19         | Validé le 09/05/2018 à 15h26     | <b>*</b>                              |
|   | Transmis le 16/04/2018 à 14h2                                     | 0 Essei                          | PASRAU201804-PA.peareu | Validé le 16/04/2018 à 14h20         | Rejeté le 18/01/2014 e 14h28     | +                                     |
|   | Après avoir                                                       | r cliqué sur                     | le bouton 🕂 🔸          |                                      |                                  |                                       |
|   | Horodatage de l'envoi                                             | <ul> <li>Type d'envoi</li> </ul> | Nom du fichier 🕠       | Accusé d'enregistrement électronique | Certificat de conformité         | Affichage des déclarations            |
|   | Transmis le 09/05/2018 à 15h19                                    | Réel                             | PASRAU201804-PA.pesreu | Validé le 09/05/2018 à 15h 19        | Validė le 09/05/2018 à 15h26     | -                                     |
|   | SIRET déclaré \Lambda Fraction                                    | Type de déclaration              | Statut CRN             | I financier CRM                      | A nominatif 🗘 Bilan d            | d'identification des salariés         |
|   | 213 103 698 00010 11 Agence Tec                                   | 01 - Décleration normale         | OK Trensmis à le DGF   | IP le 09/05/2018 à 18h58 CRM reçu le | 14/05/2018 è 07h17 Contrôle SNGI | l sans anomalie le 10/05/2018 à 03h14 |

UIE-GARONNE

#### 27

Certaines erreurs sont non bloquantes :

| Anomalie 9 sur 41                                                                                                    |                                                                                                    |
|----------------------------------------------------------------------------------------------------|----------------------------------------------------------------------------------------------------|
| Code Anomalie : 10310<br>Catégorie de l'anomalie : NON_BLOQUANT<br>Message de l'anomalie : SALARIE_RECONNU<br>Nombre : 37                         |                                                                                                    |
| Informations transmises via PASRAU NIR: 200002 NTT: Nom de famille: GRAND Prénoms: Martine Date de naissance: Toulouse Code pays: FR Matricule: 5 | Information connues de la base SNGI<br>NIR: INDE<br>Nom de famille BLANC<br>Prénoms : MARTINE<br>Date de naissance<br>Lieu de naissance: TOULOUSE<br>Code pays : |

28

Certaines erreurs sont bloquantes :

| Anomalie 10 sur 41                                                                                                   |                                     |
|----------------------------------------------------------------------------------------------------|-------------------------------------|
| Code Anomalie : 10320<br>Catégorie de l'anomalie : BLOQUANT<br>Message de l'anomalie : SALARIE_INCONNU<br>Nombre : 4 |                                     |
| Linformations transmises via PASRAU                                                                                  | Information connues de la base SNGI |
| NIR: 2561163459221                                                                                                   | NIR:                                |
| NTT:                                                                                                    | Nom de famille :                    |
| Nom de famille : Accessor                                                                                            | Prénoms :                           |
| Prénoms : Nadine                                                                                                    | Date de naissance :                 |
| Date de naissance : 09999999                                                                                         | Lieu de naissance :                 |
| Lieu de naissance: Du dimensione                                                                                     | Code pays:                          |
| Code pays:FR                                                                                                    |                                     |

#### 29

Notez que, s'agissant des NIR (Numéro de sécurité sociale), un outil de contrôle est mis à votre disposition dans *Outils / Détection des NIR incohérents ou manquants* :

|                                                                                                    | Edition                        | des incohére               | ence | es entre   | e NIR et do          | onnées de la fiche sala | rié               |              |
|----------------------------------------------------------------------------------------------------|--------------------------------|----------------------------|------|------------|----------------------|-------------------------|-------------------|--------------|
|                                                                                                    |                                |                            | C    | ommune Sal | int-Jean-De-Col      | oris                    |                   |              |
| Pour le numéro INSEE (NIR) 2 90 06 64 110 00                                                        | 1 la signification des blocs d | ie chiffre est la sulvante |      |            |                      |                         |                   |              |
| <ul> <li>- 2 : code pour la civilité 1,3,7 M. 2,4,8 Mm</li> <li>- 2 : socte de calescese</li> </ul> | e                              |                            |      |            |                      |                         |                   |              |
| - 06 : mois de naissance                                                                            |                                |                            |      |            |                      |                         |                   |              |
| - 64 : département de naissance 99 si naiss                                                         | ance à l'étranger              |                            |      |            |                      |                         |                   |              |
| - 110 : code commune de naissance, si naiss                                                         | ance à l'étranger code INSE    | E du pays de naissance     |      |            |                      |                         |                   |              |
| - 001 : ordre de naissance dans la commune                                                          | pour le mois donné             |                            |      |            |                      |                         |                   |              |
|                                                                                                    |                                |                            |      |            |                      |                         |                   |              |
| Nom prénom                                                                                          | Matricule                      | NIR                        | Clé  | Civilité   | Date de<br>naissance | Lieu de naissance       | Incohérence(s)    | Clé<br>calc. |
| Lauvoguerra Monique                                                                                 | 01/001                         | 2 58 05 99 350 257         | 04   | Mme        | 09/05/1958           | France (100)            | Pays de naissance | 04           |
| Rasella Jaime                                                                                       | 14/001                         | 1 63 03 75 213 142         | 91   | Μ.         | 29/03/1963           | 75056                   | Lieu de naissance | 91           |
| Tequimou Sylvette                                                                                   | 05/001                         | 2 51 04 31 555 050         | 07   | Mme        | 03/04/1951           | 31455                   | Lieu de naissance | 07           |

Ces erreurs devront être corrigées le mois suivant.

30

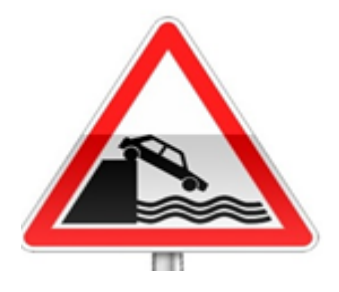

Durant cette période d'appel de taux (octobre – décembre 2018), dés lors qu' un fichier PASRAU envoyé en réel aura été accepté, le protocole sera accepté par l'administration et tous les mois restant jusqu'à la fin de l'année devront faire l'objet d'un envois de fichier <u>réel</u>.

#### 31

Dans le cas du mode de raccordement API, le fichier CRM Nominatif sera automatiquement récupéré depuis le site Net-entreprises.

Dans le cas du mode de raccordement EDI, vous devez aller télécharger ce fichier sur le site Net-entreprise choisir le pavé *PASRAU* puis, *Consultation des déclarations* :

|   | GIP Modernisation des declarations sociales             | Dépôt d'une déclaration 🔻                       | Consultation de          | s déclarations                       | Alertes | Paramètres des           | 213 103 898 00<br>service.personnel@mair<br>notifications |
|---|---------------------------------------------------------|-------------------------------------------------|--------------------------|--------------------------------------|---------|--------------------------|-----------------------------------------------------------|
| 1 | Consultation des déclarations Nom du fichier déclaratif | SIRET déclaré                                   | Type d'envoi<br>RÉEL ESS | Période de dépôt<br>Al Du            | Au      |                          | Q                                                         |
|   | Horodatage de l'envoi                                   | Type d'envoi                                    | Nom du fichier           | Accusé d'enregistrement électronique | Cer     | rtificat de conformité   | Affichage des déclarations                                |
|   | Transmis le 09/05/2018 à 15h15                          | 9 Réel                                          | PASRAU201804-PA-pasrau   | Validé le 09/05/2018 à 15h19         | Valio   | dé le 09/05/2018 à 15h26 | <b>*</b>                                                  |
|   | Le bouton<br>Agence Te<br>HAUTE-C                       | + VOUS PERME<br>chnique Départementa<br>GARONNE | ettra de voir le de      | étail et le CRM                      |         |                          |                                                           |

| 2 | 2 |
|---|---|
| ు | 2 |
| _ | - |

| Horodatage de l'envoi         | ^       | Type d'envoi             | Nom du fichier         | Accusé d'enregistrement                   | t électronique                | Certificat de conformité     |                            |
|-------------------------------|---------|--------------------------|------------------------|-------------------------------------------|-------------------------------|------------------------------|----------------------------|
| ransmis le 09/05/2018 à 15h19 |         | Réel                     | PASRAU201804-PA.pasrau | Validé le 09/05/2018                      | à 15h19                       | Validé le 09/05/2018 à 15h26 | ;                          |
| ET déclaré 🔿 Fract            | tion 💊  | Type de déclaration      | Statut                 | CRM financier                             | CRM nominatif                 | 0                            | Bilan d'identificati       |
| <b>1177-110</b> 0 11          | L       | 01 - Déclaration normale | ОК                     | Transmis à la DGFIP le 09/05/2018 à 18h58 | CRM reçu le 14/05/2018 à 07h1 | .7                           | Contrôle SNGI sans anomali |
| Cliquer su                    | ur le ( | CRM pour                 | voir le détail         | de celui-ci                               |                               |                              |                            |
| La date d                     | u CR    | M précisée               | e ici marque           | le point de départ                        | de la durée de                | validité de                  | e ce                       |

dernier

|                                   | CONSULTATION D'UN FICHIER CRM                                                      |
|-----------------------------------|------------------------------------------------------------------------------------|
|                                   |                                                                                    |
|                                   |                                                                                    |
|                                   |                                                                                    |
| Nom : Marting                     |                                                                                    |
| Prénom : Department               |                                                                                    |
| Nº de Siret : 2000 00 000 000 000 |                                                                                    |
|                                   |                                                                                    |
| Rapport                           |                                                                                    |
| Titre                             | : Compte-rendu métier nominatif PASRAU                                             |
| Message                           | : En cas d'absence de taux communiqué par la DGFIP, le taux applicable est le taux |
|                                   | issu des grilles de taux par défaut définies par la loi de finances.               |
| Version                           | : v01r08                                                                           |
| Identifiant du CRM                | : 42249                                                                            |
| Dépôt                             |                                                                                    |
| Identification du flux            | : 10b16397dd32f7a32f6127                                                           |
| Numéro de version de la norme     | : 201710                                                                           |
| utilisée                          |                                                                                    |
| Point de dépôt                    |                                                                                    |
| Siret de l'émetteur               |                                                                                    |
| Bilan dépôt                       |                                                                                    |
| Ftat                              | : 0K                                                                               |
| Ltot                              | , ox                                                                               |
| Déclaration-                      |                                                                                    |

Avec l'ascenseur, descendre au bas de la première page pour pouvoir le télécharger : Agence Technique Départementale

HAUTE-GARONNE

| Taux d'imposition PAS | : 0.60                                |                          |
|-----------------------|---------------------------------------|--------------------------|
| _ Individu 8 sur 94   |                                       |                          |
| Identifiant individu  |                                       |                          |
| Matricule             | : 416                                 |                          |
| Taux d'imposition PAS | : 13.30                               |                          |
| _Individu 9 sur 94    |                                       |                          |
| Identifiant individu  |                                       |                          |
| Matricule             | : 810                                 |                          |
| Taux d'imposition PAS | : 1.50                                |                          |
| _Individu 10 sur 94   |                                       |                          |
| Identifiant individu  |                                       |                          |
| Matricule             | : 824                                 |                          |
| Taux d'imposition PAS | : 1.50                                |                          |
|                       | 1 <u>2 3 4 5 6 7 8 9 10 &gt; &gt;</u> |                          |
|                       |                                       | Télécharger le rapport → |
|                       |                                       |                          |

Un fichier CRM Nominatif a une durée de validité de 2 mois.

- Pour un fichier PASRAU du mois décembre, le Fichier CRM Nominatif correspondant sera disponible à partir du 18 janvier. Il contiendra les taux à appliquer pour la paye de janvier.
- En mode API, l'intégration du CRM Nominatif sera automatique.
- En mode EDI, cette intégration devra être faite manuellement dans :
- Traitement de la paye / Déclaration du prélèvement à la source / Intégration manuelle

d'un fichier retour:

bouton

35

Après avoir sélectionné le fichier importé et préciser la date de publication cliquer sur le

Importer

| Constant and a Deserve                 | ,                                                                                                    |
|----------------------------------------|----------------------------------------------------------------------------------------------------|
| Cet écran perme                        | et d'importer les différents rapports associés à une déclaration.                                                                                             |
| Dans le cas d'ur<br>calculés de faço   | n compte rendu nominatif, les bulletins des salariés, dont le taux d'imposition aura été modifié, seront <b>m</b> porter on automatique à la fin de l'import. |
|                                        | Importer le compte                                                                                                    |
| - Fichier à importer                   | r                                                                                                    |
| Fichier :                              | D:\FORMATIONS\prélèvement à la source\DGFIP-10b16397dd32f7a32f6127-1-2-OK-PASRA                                                                               |
| Date de publication :<br>Déclaration : | 01/04/2018       201804-PA   Fermer                                                                                                    |

36

### La date de publication correspond à la date de l'envoi de votre fichier PASRAU, vous la retrouverez sur le *Certificat de conformité* :

Certificat de conformité

Nombre de bénéficiaires : 94

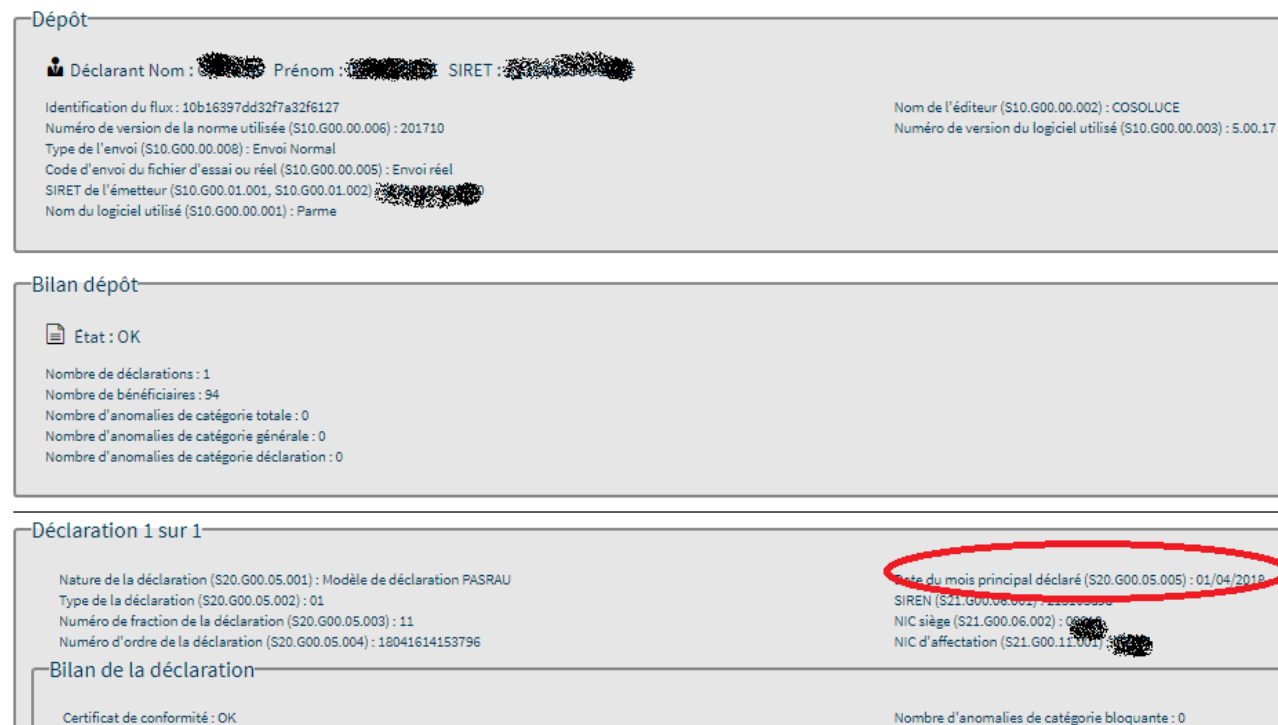

Nombre d'anomalies de catégorie pioquante : 0 Nombre d'anomalies de catégorie non-bloquante : 0

37

Vous retrouverez les taux récupérés sur chacun des salariés dans *Traitement de la paye* / *Préparation et bulletin de paye* dans le menu *Traitements* choix : Taux du prélèvement :

| ier | Edition Tra     | tements E       | vènem    | ents P  | aie Accès à ?                   |                    |              |             |            |           |             |            |
|-----|-----------------|-----------------|----------|---------|---------------------------------|--------------------|--------------|-------------|------------|-----------|-------------|------------|
| Tri | : Nom           | Calcul des      | fiches ( | de pai  | e                               |                    |              |             | Comm       | une Saint | -Jean-De-Co | oloris - a |
|     |                 | Impression      | des fic  | hes d   | e paie                          |                    |              |             |            |           |             |            |
|     |                 | Impression      | de cor   | ntrôle  | du transfert Primes-Points      |                    |              |             |            |           |             |            |
|     | AL 1 1          | Impression      | de l'ét  | at de l | la RAFP                         | Horaire            | Elus         | ndemnitaire | Cumul act. | Mutuel    | les Autre   | s Rub.     |
|     |                 | Impression      | de cor   | ntrôle  | des assiettes des élus          | Akérieu Flor       | ian - ADJOIN | T D'ANIMA   | TION       |           |             | _          |
| ĕ   | ALINERO         | Impression      | des he   | eures s | upp/compl                       |                    |              |             |            |           |             | 1          |
| ĕ   | Chatorma        | Impression      | i des ne | ures s  | app, compr                      |                    |              |             |            |           |             |            |
| ۲   | Chatorma        | Saisie des o    | omme     | ntaire  | s                               | 1593.96            | Imposable :  | 1336.56     | Net        | à paver : | 1275.49     |            |
| ۲   | CNRACL          | Rappels au      | tomati   | ques    |                                 |                    |              |             |            |           |             |            |
| 0   | Crazir Ma       | Saisie des v    | aleurs   | en list | e                               |                    | Basa         | Ty Sal      | Mt Sal     | Ty Dat    | Mt Dat      |            |
| 2   | DUFREC          | Création d'     | une no   | uvelle  | rubrique                        |                    | 1 500 M      | TX 3ai      | 1 205 20   | IX Fat    | IVIL F dL   |            |
| 2   | INTERCO         | Modificatio     | an d'un  | o rub   | iaua                            |                    | 1 522.3      | 5 325.00    | 250.00     |           |             |            |
| ĕ   | IRCANTE         | wouncaut        |          |         | inque                           | pe 1               | 945.00       | 0 0.05      | 40.50      |           |             |            |
| ĕ   | Lauvoque        | Affectation     | i d'une  | rubrio  | que et saisie des valeurs       | e                  |              |             | 10.00      |           |             |            |
| 0   | Rasella Ja      | Gestion de      | la part  | icipati | on employed                     |                    | 300.50       | 0           | -11.93     |           |             |            |
| •   | Rauchol         | Taux du pr      | élèvem   | ent à   | la source                       |                    |              |             | 1 593.96   |           |             |            |
| ۲   | Rauzétis /      | M. PC. P        | _        |         |                                 |                    | 1 305.39     | 9           |            | 9.88      | 128.97      |            |
| Θ.  | Seulac Lu       | woomcatio       | on man   | iuelle  | de la fiche de pale             |                    | 1 305.39     | 9           |            | 0.10      | 1.31        |            |
|     | Sharhtorly      | Annulation      | n des m  | odific  | ations manuelles                | gime Spécial       | 1 305.39     | 9           | 405.00     | 5.25      | 68.53       |            |
|     | Tauniral Christ | ne, Louise, M   | 25/      | F       | C.S.G. Deductible               |                    | 1 556.24     | 4 6.80      | 105.82     |           |             |            |
|     | Tauniral Emilie | nne             | 20/      |         | C.S.G. Non Deductible           |                    | 1 556.24     | 4 2.40      | 37.35      |           |             |            |
| 2   | Tauniral Joelle |                 | 04/      |         | R.D.S. Non Deductible           | mia Dágima Spácia  | 1 205 20     | 4 U.SU      | 1.10       | 0.20      | 2.02        | - 1        |
| 2   | TAUZERAC Q      | uenun           | 14       |         | CNRACI                          | mile Regime Specia | 1 305.3      | 9 10.56     | 137.85     | 30.65     | 400 10      |            |
| ě.  | Tequimou Svlv   | ette            | 05/      |         | ATIACI                          |                    | 1 305 39     | 9           | 151.05     | 0.40      | 5 22        |            |
| ĕ   | Tuleutu Bernar  | d               | 51/      |         | Retraite Additionnelle Fonction | on Publique        | 261.0        | 8 5.00      | 13.05      | 5.00      | 13.05       |            |
| ĕ   | Urbauton Méla   | -<br>nie Amélie | 49/      |         | CDGFPT Régime spécial           |                    | 1 305.39     | 9           |            | 0.80      | 10.44       |            |
| 0   | Vecchiatalo Jea | innine          | 02/      |         | CNFPT Régime spécial            |                    | 1 305.39     | 9           |            | 0.90      | 11.75       |            |
|     | Xasagraude Ar   | toine           | 07/      |         | PREFON Retraite                 |                    |              |             | 15.65      |           |             |            |

#### 38

#### L'écran suivant s'affiche :

Ou celui-ci :

| Taux de prélèvement à la source - avril 2018<br>Cet écran vous permet de vérifier les informations relatives au taux utilisé pour le<br>calcul du prélèvement à la source pour la paye de ce mois.<br>Si le taux transmis par la DGFIP est vide, Parme calculera le taux neutre en fonction<br>du barème d'imposition sélectionné. |                    |
|----------------------------------------------------------------------------------------------------|--------------------|
| Salarié : Akérieu Florian (413/002)                                                                                                    |                    |
| Taux transmis par la DGFIP : 1.50       Période de validité :     du 01/04/2018       Identifiant du taux :     42249                                                                                                    | Valider<br>Annuler |
| - Taux neutre                                                                                                    | Fermer             |

| ux de prélèvement à la source - avril 2018                                                                                                    |                    |
|----------------------------------------------------------------------------------------------------|--------------------|
| Cet écran vous permet de vérifier les informations relatives au taux utilisé pour le<br>calcul du prélèvement à la source pour la paye de ce mois.<br>Si le taux transmis par la DGFIP est vide, Parme calculera le taux neutre en fonction<br>du barème d'Imposition sélectionné.<br>Salarié : Akérieu Florian (54/002) |                    |
| Taux transmis par la DGFIP                                                                                                    |                    |
| Taux transmis par la DGFIP:<br>Période de validité: du au<br>Identifiant du taux:                                                                                                    | Valider<br>Annuler |
| Taux neutre                                                                                                    |                    |
|                                                                                                    | Fermer             |

Dans le premier écran, le taux et l'identifiant sont renseignés. Ils ont bien été récupérés de la DGFIP.

Dans le second, au contraire, rien n'est renseigné cela peut signifier :

- 1. Que l'agent n'a pas souhaité que son taux soit diffusé à son employeur.
- 2. Que le NIR n'a pas été retrouvé dans la base des services fiscaux.

Dans les deux cas, le taux neutre sera appliqué selon les barèmes.

39

40

Les trois barèmes de taux neutre sont :

- 1. Le barème Métropole
- 2. Le barème GUADELOUPE MARTINIQUE REUNION
- 3. Le barème GUYANE MAYOTTE

Le choix du territoire sera fait dans *Environnement / Configuration de la collectivité* onglet *Réglages* :

| - Prélèvement à la so | urce         |   |
|-----------------------|--------------|---|
| Choix du territoire : | Métropole    | • |
| - Paramètres du mote  | ur de calcul |   |

Ce choix est pré-positionné, par défaut, sur Métropole.

A chacun de ces barèmes correspond une liste de taux par tranche de revenu imposable.

41

Vous retrouverez le détail du barème correspondant dans *Préparation de la paye / Constantes et barèmes* 

| Constantes et Barèmes de paie                     |                             |      | Commune Saint-Jean-De-C | Colori |
|---------------------------------------------------|-----------------------------|------|-------------------------|--------|
|                                                   |                             |      |                         |        |
| Constantes fixes                                  | Barème d'imposition         |      | Autres constantes       |        |
| - Barème du taux neutre PAS                       |                             |      |                         |        |
| Barème du taux neutre applicable aux contribuable | es domiciliés en métropole. |      |                         |        |
| Veuillez sélectionner le type de barème.          |                             |      |                         |        |
| Type de barème : Mensuel                          | <b>•</b>                    |      |                         |        |
| Tranche min.                                      | Tranche max.                |      | Taux applicable         |        |
|                                                   | 0                           | 1367 | 0.00                    |        |
|                                                   | 1368                        | 1419 | 0.50                    |        |
|                                                   | 1420                        | 1510 | 1.50                    |        |
|                                                   | 1511                        | 1613 | 2.50                    |        |
|                                                   | 1614                        | 1723 | 3.50                    |        |
|                                                   | 1724                        | 1815 | 4.50                    |        |
|                                                   | 1816                        | 1936 | 6.00                    |        |
|                                                   | 1937                        | 2511 | 7.50                    |        |
| 2                                                 | 2512                        | 2725 | 9.00                    |        |
|                                                   | 2726                        | 2988 | 10.50                   |        |

#### Visualisation et vérification des taux Présentation du bulletin

Durant la période de préfiguration (d'octobre à décembre 2018), les bulletins présenteront une information sur :

L'assiette de l'impôt, le taux et le montant du prélèvement et le futur net à payer.

#### Visualisation et vérification des taux Présentation du bulletin

43

- Après cette période, le net à payer sera impacté du prélèvement.
- Le calcul de l'impôt est simple :
- Net imposable x taux (arrondi à 2 décimales) = montant du prélèvement.

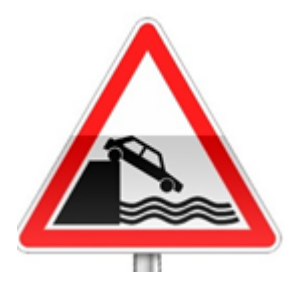

#### En cas d'erreur, le collecteur est responsable !!

#### Reversement des prélèvements collectés.

Un nouvel organisme vous permettra de régler le montant total des prélèvements collectés : D.G.F.I.P.

Dans Préparation de la paye / Organismes et taux de cotisations :

Le tiers « DGFIP » devra être crée dans *Corail* avec les coordonnées bancaires fournies par votre trésorier.

| Designation                        | Org              | Organisme Déclarations |                    | Rubri           | Rubriques de paie |                |                                                           |
|------------------------------------|------------------|------------------------|--------------------|-----------------|-------------------|----------------|-----------------------------------------------------------|
| TIACL                              | 3                |                        |                    |                 |                   |                | 1                                                         |
| .N.M.S.S.                          | Organiama        | DGELP                  |                    |                 |                   |                | Markardla                                                 |
| DGFPT                              | Organisme .      | D.G. M.                |                    |                 |                   |                | Iviutuelle                                                |
| NFPT                               | Contrat :        |                        |                    |                 |                   |                | Mandat arrandi                                            |
| NRACL                              | Develop DL       |                        |                    |                 |                   |                | Walluat alfoliul                                          |
| REDIT MUNICIPAL<br>.G.F.I.P.       | Pour info, PJ di | u mandat : avril 20    | 18 Cot D.G.F.I.P.  |                 |                   | Γ              | <ul> <li>Taux spécifique à la<br/>collectivité</li> </ul> |
| IF élus locaux                     | Tiers comptable  |                        |                    |                 | -                 |                |                                                           |
| CCPA                               |                  |                        |                    |                 |                   |                |                                                           |
| ONDS DE SOLIDARITE                 | Manufacement :   | Mensuel                | C Trimestriel      | O Seme          | estriel           | C Annuel       |                                                           |
| nposition à la source - Frontalier |                  | Etat récapitul         | latif uniquement p | oar défaut à l' | impression        |                |                                                           |
| RCANTEC                            |                  | Inindra autor          | eatimuament la br  |                 | láclaration au    | u mandat da an | tiestione                                                 |
| .S.A.                              |                  |                        |                    |                 |                   |                |                                                           |
| NT (Fonait)                        |                  | Joindre auton          | natiquement l'état | t de cotisatio  | ns au manda       | t              |                                                           |
| INT (Forfait) (Trimestrielle)      |                  | Joindre auton          | natiquement le fic | hier de dém     | atérialisation    | des paies au m | nandat                                                    |
| ension de l'Etat - Personnel civil |                  |                        | · · · · · · · · ·  |                 | 1.5.1.1           |                |                                                           |
| OLE EMPLOI                         |                  | Ajouter la refe        | erence du contrat  | a la fin de l'  | objet du mano     | lat            |                                                           |
| REFON Retraite                     |                  | Jour d'échéance        | de paiement des    | cotisations     | : 🗸 🚽             |                | -                                                         |
| AFP - Retraite additionnelle       |                  |                        | · ·                |                 |                   |                |                                                           |
| etenue à la source des élus        |                  |                        | Taux de cotisa     | tion de cet o   | rganisme          |                |                                                           |
| AXE SUR SALAIRE                    |                  | Désignation            |                    | Date            | Salariale         | Patronale      | Mémo                                                      |
| ickets Restaurant                  | *                |                        |                    |                 |                   |                |                                                           |
| RSSAF                              |                  |                        |                    |                 |                   |                |                                                           |
|                                    |                  |                        |                    |                 |                   | 1              |                                                           |

#### Le cas particulier des I.J.

Les Indemnités Journalières (IJ) en cas de subrogation sont également imposables sur les 60 premiers jours :

Dans la *Traitement de la paye / Préparation et bulletin de paye* dans le menu *Evénements de paye :* l'écran de saisie des *Indemnités journalières* sera profondément remanié afin faire apparaitre les montants soumis au prélèvement à la source et ceux qui ne le seront pas.

Ces deux zones seront modifiables.

La notion de contrat court, présent uniquement pour les statuts Non titulaires, permet un abattement de la base du PAS équivalent à ½ SMIC net imposable pour les contrats inférieurs à 2 mois des salariés <u>en taux neutre</u>.

#### Le cas particulier des I.J.

46

## Les personnels payés sur les modèles *Apprenti* :

| ntité                        | Statut                                | Sit. e | excep | Indiciaire | Elus | Ĩ | Enfant |  |
|------------------------------|---------------------------------------|--------|-------|------------|------|---|--------|--|
| ié : 413/002 Akérieu Florian |                                       |        |       |            |      |   |        |  |
| atutEvènements de carrière : |                                       |        |       |            |      |   |        |  |
| puis le :                    | 01/02/200                             | 4      |       |            |      |   | -      |  |
| squ'au :                     | _/_/_                                 | - [    |       |            |      |   | -      |  |
| tégorie :                    | Apprenti                              |        |       |            |      | I | Sta    |  |
| ère :                        | Sans filière                          |        |       |            |      | · | ou F   |  |
| dèle :                       | Apprenti avec AT (+ de 10 Salariés) < |        |       |            |      |   |        |  |

#### et Stagiaires de l'enseignement

| ľ                      | Statut                              | Sit. excep | Indiciaire | Elus          | E |  |  |  |
|------------------------|-------------------------------------|------------|------------|---------------|---|--|--|--|
| 13/002 Akérieu Florian |                                     |            |            |               |   |  |  |  |
|                        |                                     |            | Evènements | de carrière : |   |  |  |  |
| 1                      | 01/02/200                           | 4          |            |               |   |  |  |  |
| :                      | _/_/_                               |            |            |               |   |  |  |  |
| 1                      | Non Titulaire Autres IRCANTEC 🗨 🚛 Г |            |            |               |   |  |  |  |
|                        | Sans filièr                         | <b>•</b>   |            |               |   |  |  |  |
|                        | Stagiaire (                         | -          |            |               |   |  |  |  |

sont exonérés de prélèvement dans la limite d'une rémunération mensuelle inférieure à 1 SMIC ANNUEL soit 17982 €

### Questions diverses

47

Les documents pédagogiques de la formation sont téléchargeables sur le site internet <u>www.atd31.fr</u> à la rubrique formation et à l'aide de votre identifiant et mot de passe.

Agence Technique Départementale de la Haute-Garonne – 10 place Alfonse Jourdain 31000 TOULOUSE – Tél : 05. 34.45.56.56 – Fax : 05.34.45.56.55 -Site internet : <u>www.atd31.fr</u> – Courriel : accueil@atd31.fr